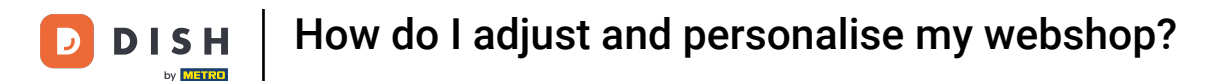

Welcome to the DISH POS dashboard. In this tutorial, we show you how to adjust and personalise the webshop.

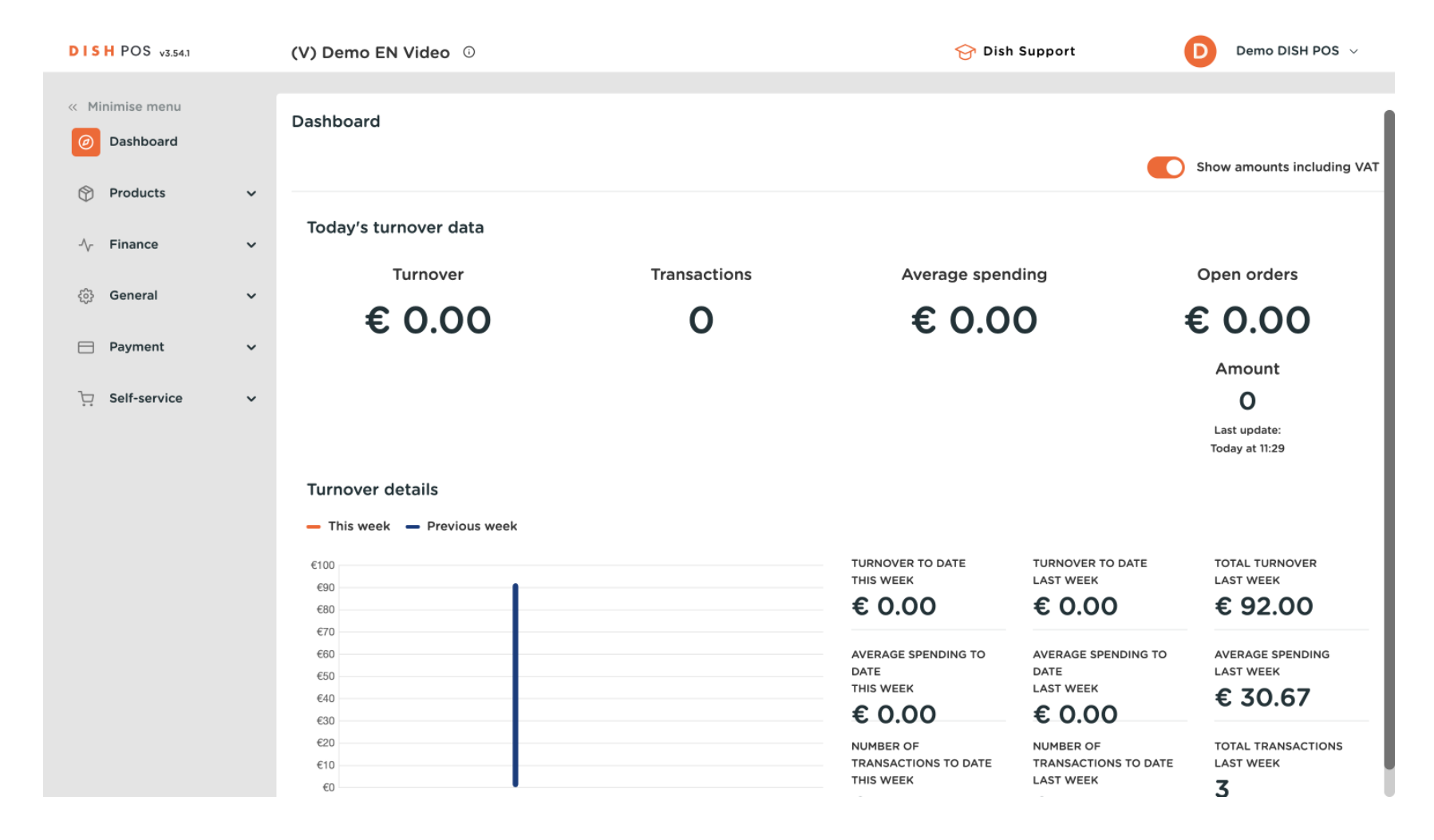

**DISH** How do I adjust and personalise my webshop?

## First, click on Self-service.

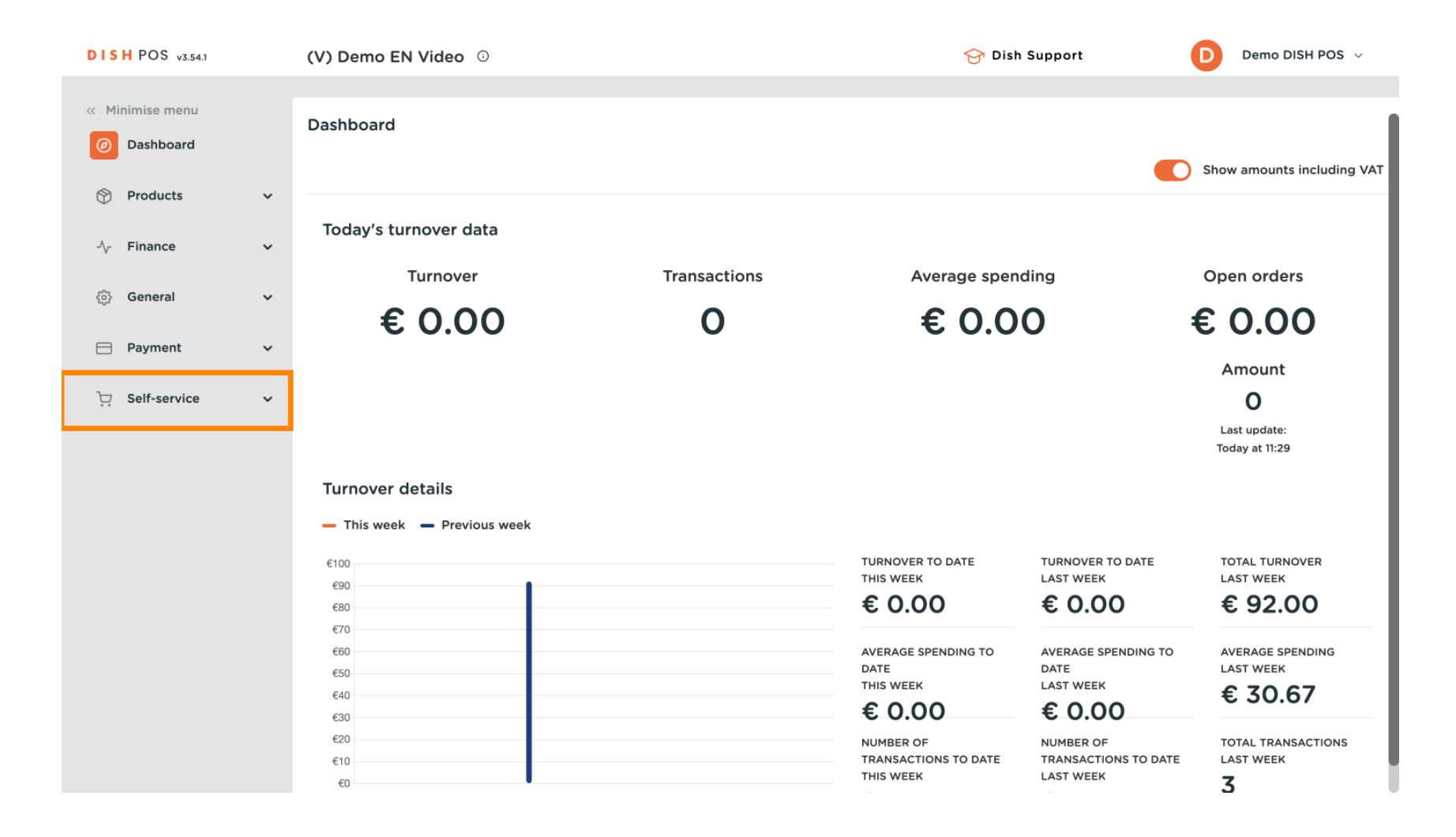

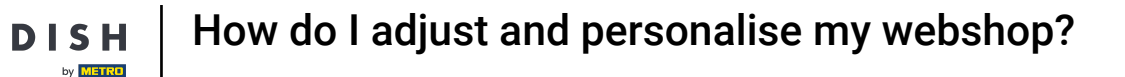

### Then go to Sales channels.

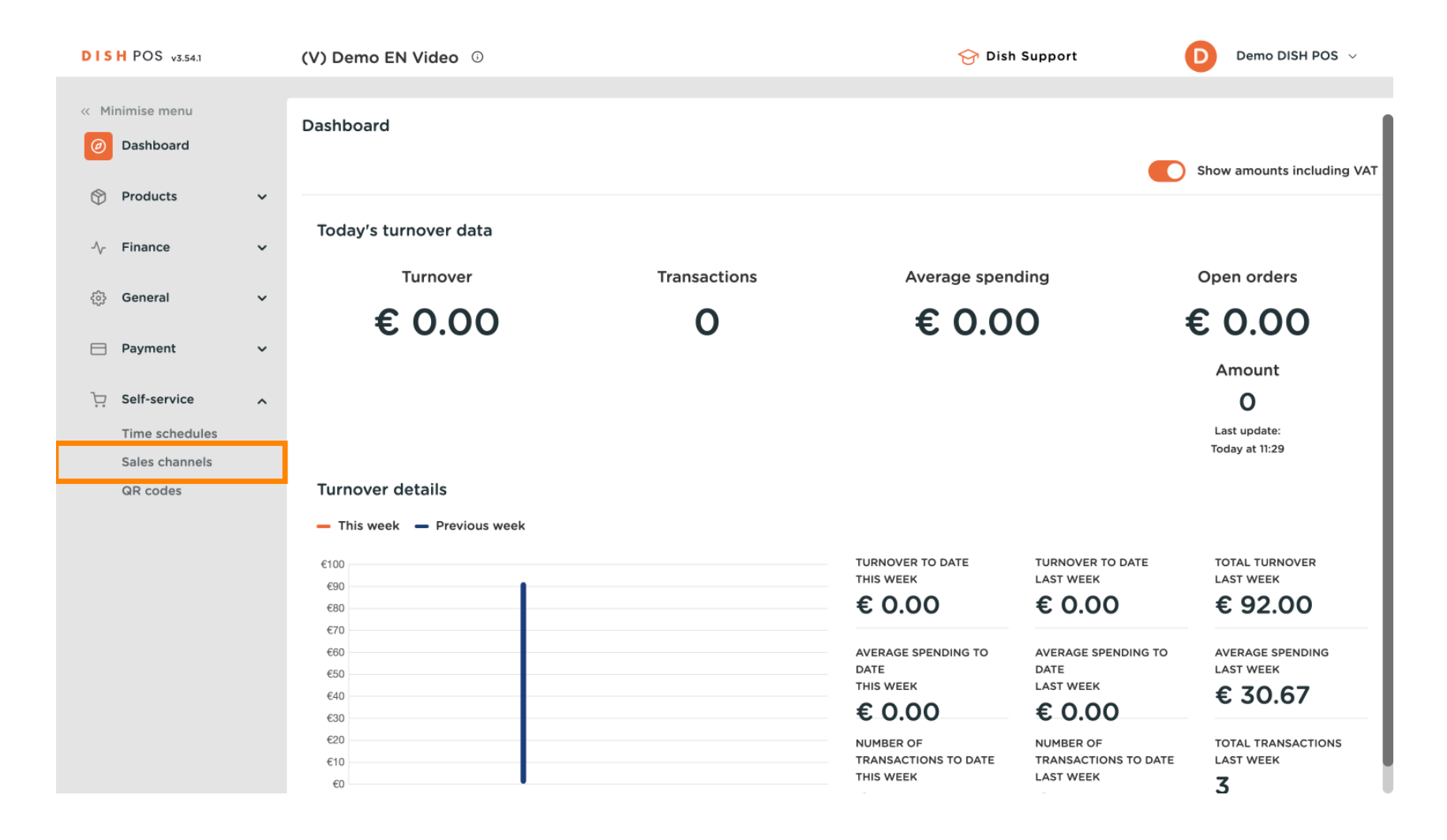

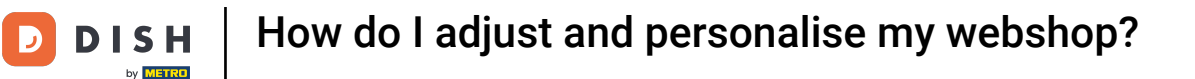

• You are now in the overview of your sales channels. To adjust the settings of a sales channel, use the corresponding edit icon.

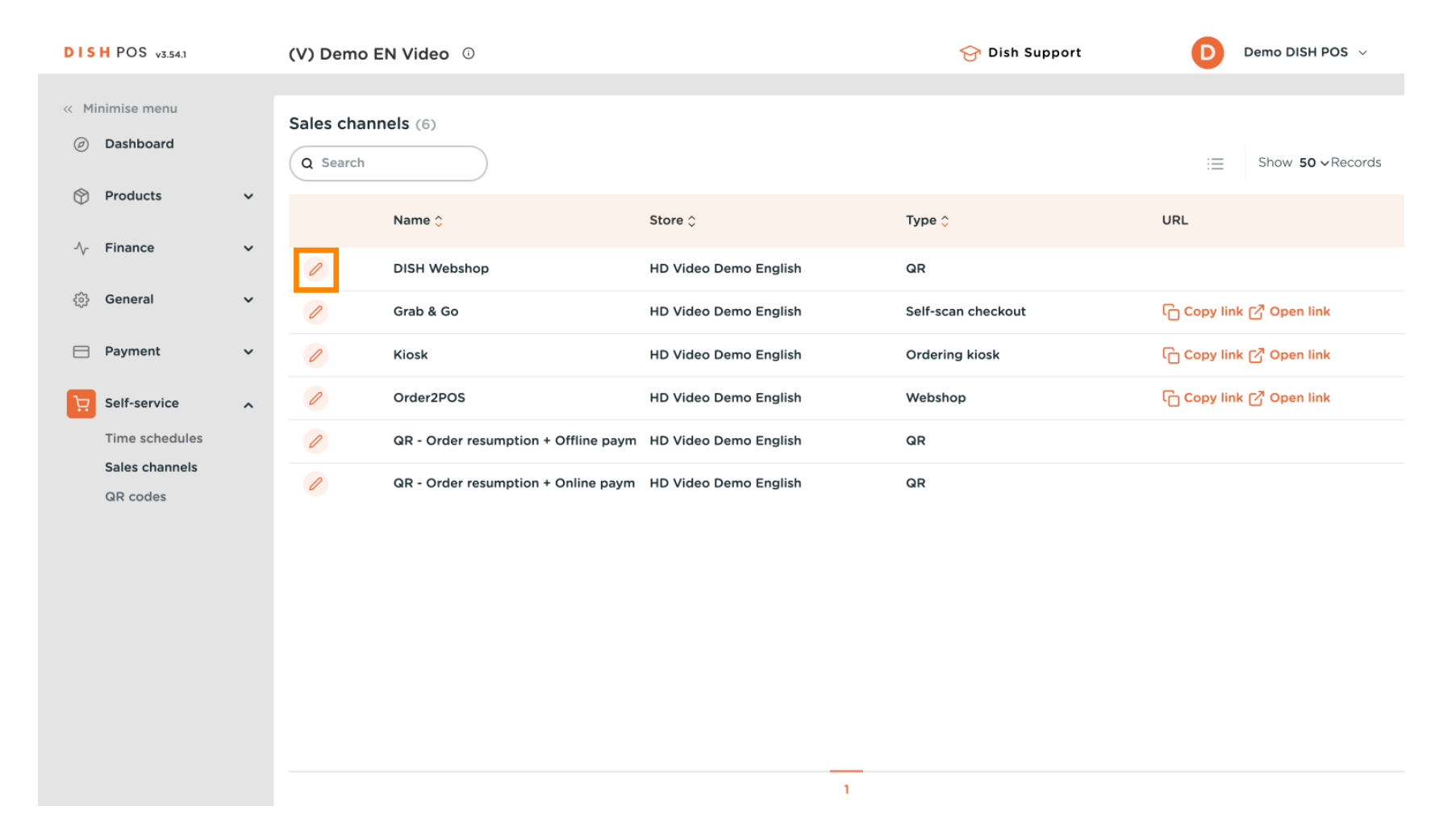

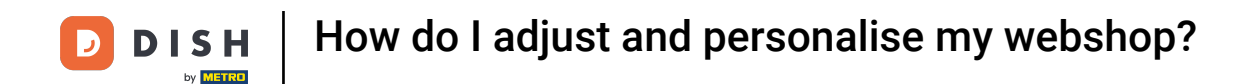

• A new window will open, where you can adjust the information of the sales channel. To change the name of the webshop, use the corresponding text field.

| DISH POS v2.48.0                | Edit webshop         | General                       |                                          | CL | dse 🛞 |
|---------------------------------|----------------------|-------------------------------|------------------------------------------|----|-------|
| « Minimize menu                 | 6 General            | Name <sup>*</sup> DISH Websho | p                                        |    |       |
| <ul> <li>Dashboard</li> </ul>   | 🖉 Content            |                               |                                          |    |       |
| Articles                        | Appearance           | Store                         |                                          |    | - 1   |
| $\mathcal{N}$ Finances          | Legal information    | Store                         | FrontOffice store                        |    |       |
| ැබූ General                     | Company information  | Facility*                     | Webshop orders V                         |    |       |
| - Payment                       | 伯 Pick-up time slots | Language settings             |                                          |    |       |
| ेः Self-service                 |                      | Languages                     | English, French, Dutch, Ukrainian $\sim$ |    |       |
| Opening hours<br>Sales channels |                      | Default language *            | English V                                |    |       |
| QR codes                        |                      | Customer interactio           | n                                        |    |       |
|                                 |                      | Allow order<br>comments       |                                          |    |       |
|                                 |                      | Identification                |                                          |    |       |
|                                 |                      | ID                            | 7                                        |    |       |
|                                 |                      |                               |                                          |    | Save  |

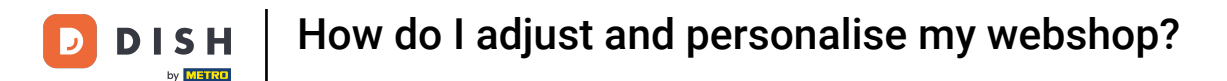

Ð

Sales channels are always assigned to a facility. To change the assigned facility, use the corresponding drop-down menu.

| D I S H POS v2.48.0             | Edit webshop         | General                                       | CLOSE 🛞 |
|---------------------------------|----------------------|-----------------------------------------------|---------|
| « Minimize menu                 | @ General            | Name* DISH Webshop                            |         |
| <ul> <li>Dashboard</li> </ul>   | 🗹 Content            | •                                             |         |
| Articles                        | Appearance           | Store                                         |         |
| $\sim$ Finances                 | Legal information    | Store FrontOffice store                       |         |
| ණු General                      | Ompany information   | Facility* Vebshop orders V                    |         |
| Payment                         | ሮ Pick-up time slots | Language settings                             |         |
| ិ្ភ Self-service                |                      | Languages English, French, Dutch, Ukrainian 🗸 |         |
| Opening hours<br>Sales channels |                      | Default language * English ~                  |         |
| QR codes                        |                      | Customer interaction                          |         |
|                                 |                      | Allow order Comments                          |         |
|                                 |                      | Identification                                |         |
|                                 |                      | ID 7                                          |         |
|                                 |                      |                                               | Save    |

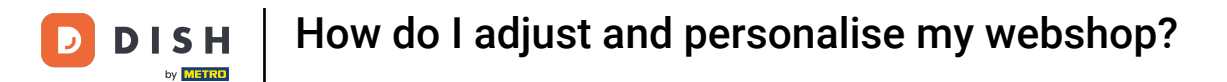

# • Then select a facility from the given options.

| D I S H POS v2.48.0 | Edit webshop          | General            |                                           | close 🛞 |
|---------------------|-----------------------|--------------------|-------------------------------------------|---------|
| « Minimize menu     | General               | Name* DISH Websh   | op                                        |         |
| Ø Dashboard         | Content               | 64 a m             |                                           |         |
| 🕎 Articles          | Appearance            | Store              |                                           |         |
| -\√- Finances       | Legal information     | Store              | FrontOffice store                         |         |
| ණු General          | O Company information | Facility*          | Webshop orders                            |         |
| Payment             | Pick-up time slots    | Language setting:  | <ul><li>Table 2</li><li>Table 3</li></ul> |         |
| ेः Self-service     |                       | Languages          | Table 4                                   |         |
| Opening hours       |                       | Default language * | Table 5                                   |         |
| QR codes            |                       | Customer interacti | Table 6                                   |         |
|                     |                       | Allow order        | Table 8                                   |         |
|                     |                       | comments           | Table 9                                   |         |
|                     |                       | Identification     | Diversen                                  |         |
|                     |                       | ID                 | ✓ □ Terras                                |         |
|                     |                       |                    |                                           | Save    |

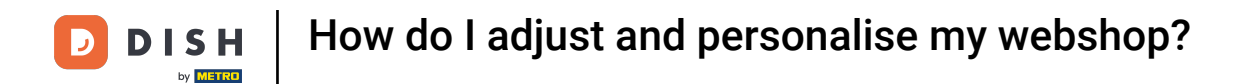

## • Then select the languages for the sales channel by using the corresponding drop-down menu.

| DISH POS v2.48.0              | Edit webshop       | General                                       | close 🛞 |
|-------------------------------|--------------------|-----------------------------------------------|---------|
| « Minimize menu               | General            | Name* DISH Webshop                            |         |
| <ul> <li>Dashboard</li> </ul> | 🗹 Content          | Store                                         |         |
| 😚 Articles                    | Appearance         | Store FrontOffice store                       |         |
| $\sim$ Finances               | Legal information  | Facility* Webshop orders ~                    |         |
| ැි General                    | Ompany information |                                               |         |
| Payment                       |                    | Language settings                             |         |
| C Self-service                |                    | Languages English, French, Dutch, Ukrainian V |         |
| Opening hours                 |                    | Default language *                            |         |
| Sales channels<br>QR codes    |                    | Customer interact on French                   |         |
|                               |                    | Allow order                                   |         |
|                               |                    |                                               |         |
|                               |                    | Identification                                |         |
|                               |                    | ID 7                                          |         |
|                               |                    |                                               | Save    |

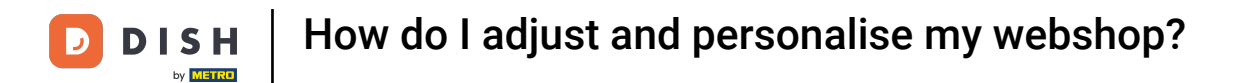

## Afterward, select the default language through the corresponding drop-down menu.

| DISH POS v2.48.0           | Edit webshop         | General                                       | CLOSE 🗙 |
|----------------------------|----------------------|-----------------------------------------------|---------|
| « Minimize menu            | General              | Name* DISH Webshop                            |         |
| Ø Dashboard                | 🗹 Content            | Store                                         |         |
| 🕥 Articles                 | Appearance           | Store FrontOffice store                       |         |
| -\∕- Finances              | Legal information    | Facility* Webshop orders ~                    |         |
| ණුි General                | Ompany information   |                                               |         |
| 🚍 Payment                  | n Pick-up time slots | Language settings                             |         |
| 📜 Self-service             |                      | Languages English, French, Dutch, Ukrainian 🗸 |         |
| Opening hours              |                      | Default language * English ~                  |         |
| Sales channels<br>QR codes |                      | Customer interaction                          |         |
|                            |                      | Allow order Dutch                             |         |
|                            |                      | Ukrainian                                     |         |
|                            |                      | Identification                                |         |
|                            |                      | ID 7                                          |         |
|                            |                      |                                               | Save    |

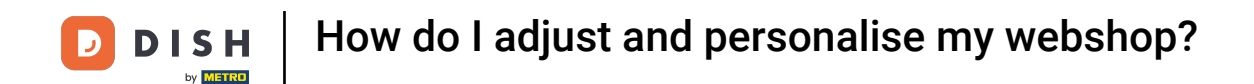

• You can allow order comments from your clients to make specific notes about the order. To either enable or disable those comments, use the corresponding slider.

| D I S H POS v2.48.0           | Edit webshop          | General                                       | CLOSE 🗙 |
|-------------------------------|-----------------------|-----------------------------------------------|---------|
| « Minimize menu               | ( General             | Name* DISH Webshop                            |         |
| <ul> <li>Dashboard</li> </ul> | 🗹 Content             | Store                                         |         |
| Articles                      | Appearance            | Store FrontOffice store                       |         |
| -√- Finances                  | Legal information     | Facility* Webshop orders V                    |         |
| ැති General                   | Ompany information    |                                               |         |
| Payment                       | ෆ් Pick-up time slots | Language settings                             |         |
| 뒃 Self-service                |                       | Languages English, French, Dutch, Ukrainian 🗸 |         |
| Opening hours                 |                       | Default language * English V                  |         |
| Sales channels<br>QR codes    |                       | Customer interaction                          |         |
|                               |                       | Allow order<br>comments                       |         |
|                               |                       | Identification                                |         |
|                               |                       | ID 7                                          |         |
|                               |                       |                                               | Save    |

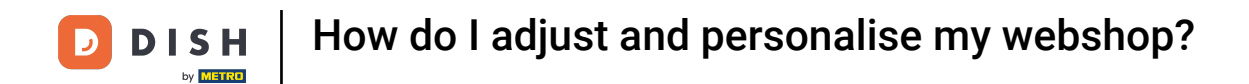

# • To manage the content of the sales channel, click on Content.

| DISH POS v3.54.1                                                            |   | Edit QR          | General                                    | $\otimes$ |
|-----------------------------------------------------------------------------|---|------------------|--------------------------------------------|-----------|
| « Minimise menu                                                             |   | 🔞 General        | Name" DISH Webshop                         |           |
| Ø Dashboard                                                                 |   | 🕜 Content        | 51-11-                                     |           |
| Products                                                                    | ř | Appearance       | Store                                      |           |
| $-\!\!\!\!\!\!\!\!\!\!\!\!\!\!\!\!\!\!\!\!\!\!\!\!\!\!\!\!\!\!\!\!\!\!\!\!$ | ~ | \$ Tipping       | Store HD Video Demo English                |           |
| ô} General                                                                  | ~ | Legal notice     |                                            |           |
| Payment                                                                     | ~ | () Opening hours | orders                                     |           |
| Self-service                                                                | ^ |                  | Language settings                          |           |
| Time schedules<br>Sales channels                                            |   |                  | Languages German, English, French, Dutch 🗸 |           |
| QR codes                                                                    |   |                  | Default language * English v               |           |
|                                                                             |   |                  | Identification                             |           |
|                                                                             |   |                  | ID 69                                      |           |
|                                                                             |   |                  |                                            |           |
|                                                                             |   |                  |                                            |           |
|                                                                             |   |                  |                                            |           |
|                                                                             |   |                  | Cancel                                     | Save      |

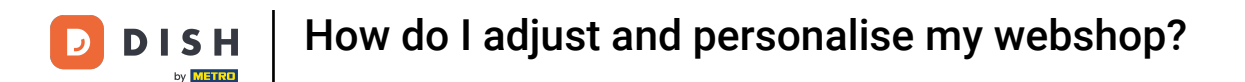

## In the content section, you now can create a welcome text. Do so by using the corresponding text field.

| DISH POS v3.54.1                 | Edit QR          | Content                      | $\otimes$ |
|----------------------------------|------------------|------------------------------|-----------|
| « Minimise menu                  | ô子 General       | Name* DISH Webshop           |           |
| <ul> <li>Dashboard</li> </ul>    | Content          | Welcome text                 |           |
| 😚 Products 🗸 🗸                   | Appearance       | Normal ≎ B <i>I</i> <u>U</u> |           |
| $-\sqrt{r}$ Finance $\checkmark$ | \$ Tipping       |                              |           |
| ② General                        | 🛱 Legal notice   |                              |           |
| E Payment 🗸                      | () Opening hours |                              |           |
| Self-service                     |                  |                              |           |
| Time schedules                   |                  | General information          |           |
| Sales channels                   |                  | Normal + B I U               |           |
| QR codes                         |                  |                              |           |
|                                  |                  |                              |           |
|                                  |                  |                              |           |
|                                  |                  |                              |           |
|                                  |                  |                              |           |
|                                  |                  | Payment text 🕐               |           |
|                                  |                  | Normal 🗘 B I U               |           |
|                                  |                  | Cancel                       | Save      |

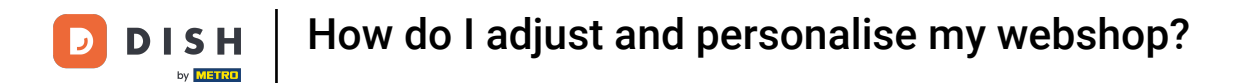

## • Then enter the general information about the webshop by using the corresponding text field.

| DISH POS v3.54.1 | Edit QR          | Content             | $\otimes$ |
|------------------|------------------|---------------------|-----------|
| « Minimise menu  | ති General       | Name* DISH Webshop  |           |
| Ø Dashboard      | Content          | Welcome text        | I         |
| Products 🗸       | Appearance       | Normal + B I U      |           |
| -√ Finance ✓     | \$ Tipping       |                     |           |
| ۞ General 🗸      | Legal notice     |                     |           |
| 📄 Payment 🗸 🗸    | () Opening hours |                     |           |
| Self-service     |                  |                     | I         |
| Time schedules   |                  | General information |           |
| Sales channels   |                  | Normal ≑ B I U      |           |
| QR codes         |                  |                     |           |
|                  |                  |                     |           |
|                  |                  |                     |           |
|                  |                  |                     |           |
|                  |                  |                     |           |
|                  |                  |                     |           |
|                  |                  | Payment text 🕧      |           |
|                  |                  | Normal + B I U      |           |
|                  |                  | Cancel              | Save      |
|                  |                  |                     |           |

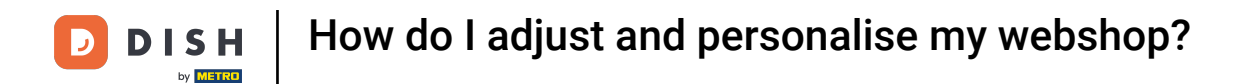

## • To set colors and images for the webshop, go to the Appearance section.

| DISH POS v3.54.1              | Edit QR          | Content             | $\otimes$ |
|-------------------------------|------------------|---------------------|-----------|
| « Minimise menu               | ô General        | Name" DISH Webshop  |           |
| <ul> <li>Dashboard</li> </ul> | Content          | Welcome text        |           |
| Products                      | Appearance       | Normal 🗘 B I U      | I         |
| -∕ <sub>√</sub> Finance       | \$ Tipping       |                     |           |
| දිබු General 🔹                | Legal notice     |                     | I         |
| Payment                       | () Opening hours |                     | I         |
| Self-service                  |                  | General information |           |
| Time schedules                |                  |                     |           |
| Sales channels                |                  | Normal 🗘 B I U      |           |
| QR codes                      |                  |                     |           |
|                               |                  |                     |           |
|                               |                  |                     |           |
|                               |                  |                     |           |
|                               |                  |                     |           |
|                               |                  |                     |           |
|                               |                  | Payment text 🕚      |           |
|                               |                  |                     |           |
|                               |                  | Normal + B I U      |           |
|                               |                  | Cancel              | Save      |

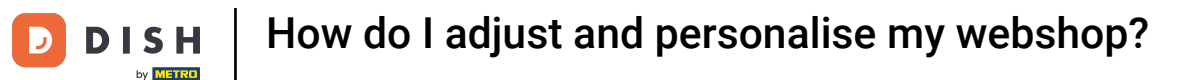

## Ð

# To change the colors, use the respective fields. Note: The primary one is the main color of your webshop, the secondary is the menu and the tertiary is related to the footer.

| DISH POS v2.48.0              | Edit webshop         | Appearance                                                                                                    | CLOSE 🚫 |
|-------------------------------|----------------------|----------------------------------------------------------------------------------------------------|---------|
| « Minimize menu               | {ô} General          | Name* DISH Webshop                                                                                               |         |
| <ul> <li>Dashboard</li> </ul> | Content              | Colors                                                                                                    |         |
| Articles                      | Appearance           | Primary color                                                                                                    |         |
| -√- Finances                  | Legal information    | Secondary color                                                                                                  |         |
| ණුි General                   | Ocompany information | Tertiary color                                                                                                   |         |
| Payment                       | Pick-up time slots   | Default product overview                                                                                         |         |
| ेः Self-service               |                      |                                                                                                    |         |
| Opening hours                 |                      | Default product Grid view ~<br>overview                                                                          |         |
| Sales channels<br>QR codes    |                      | Product image style Fill tile V                                                                                  |         |
|                               |                      | Logo                                                                                                    |         |
|                               |                      | Logo<br>Only .png, .jpg, .jpg, .svg extensions of<br>max 1 MB will be supported<br>Drop your file here or browse |         |
|                               |                      |                                                                                                    | Save    |

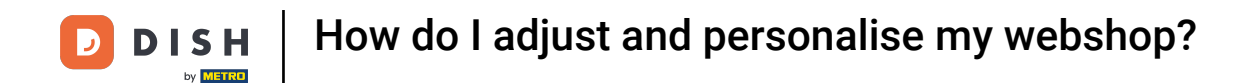

• To adjust the default product overview and product image style, use the respective drop-down menus and select your preferred depiction.

| DISHPOSv2.48.0                | Edit webshop          | Appearance                                                                      | CLOSE 🚫 |
|-------------------------------|-----------------------|---------------------------------------------------------------------------------|---------|
| « Minimize menu               | {춫} General           | Name* DISH Webshop                                                              |         |
| <ul> <li>Dashboard</li> </ul> | Content               | Colors                                                                          |         |
| Articles                      | Appearance            | Primary color                                                                   |         |
| -√- Finances                  | Legal information     | Secondary color                                                                 |         |
| ණුි General                   | Ocompany information  | Tertiary color                                                                  |         |
| Payment                       | ற் Pick-up time slots | Default product overview                                                        |         |
| ੇਹ Self-service               |                       |                                                                                 | I       |
| Opening hours                 |                       | Default product Grid view V<br>overview                                         |         |
| GR codes                      |                       | Product image style Fill tile V                                                 |         |
|                               |                       | Logo                                                                            |         |
|                               |                       | Logo<br>Only .png, .jpg, .jpg, .svg extensions of<br>max 1 MB will be supported |         |
|                               |                       | Drop your me nere of Drowse                                                     | Save    |

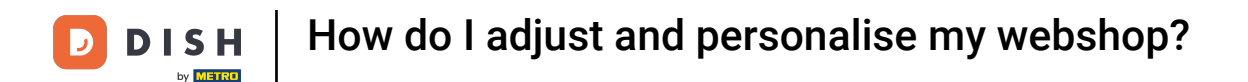

• To upload a logo, use the designated area to drag and drop your file there or click on browse to search through your system for the file. Note: The maximum size of the uploaded file is 1 MB.

| D I S H POS v2.48.0        | Edit webshop         | Appearance                                                                                                    |      |  |  |  |  |
|----------------------------|----------------------|----------------------------------------------------------------------------------------------------|------|--|--|--|--|
| « Minimize menu            | က္လွ်ို General      | Name* DISH Webshop                                                                                                   |      |  |  |  |  |
| Ø Dashboard                | Content              | Default product Grid view V                                                                                          |      |  |  |  |  |
| Articles                   | Appearance           | Product image style Fill tile V                                                                                      |      |  |  |  |  |
| -\/- Finances              | Legal information    |                                                                                                    |      |  |  |  |  |
| ුරි General                | Ocompany information | Logo                                                                                                    |      |  |  |  |  |
| Payment                    | 户 Pick-up time slots | Logo                                                                                                    |      |  |  |  |  |
| ेः Self-service            |                      | Only.png, jpg, jpeg, svg extensions of<br>max 1 MB will be supported<br>Drop your file here or browse                |      |  |  |  |  |
| Opening hours              |                      |                                                                                                    |      |  |  |  |  |
| Sales channels<br>QR codes |                      | Images                                                                                                    |      |  |  |  |  |
|                            |                      | Welcome image<br>Only .png, .jpg, .jpeg extensions of max 4<br>MB will be supported<br>Drop your file here or browse |      |  |  |  |  |
|                            |                      | Success image                                                                                                    | Save |  |  |  |  |

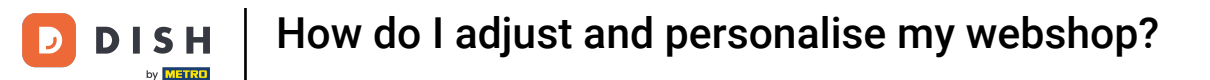

i

You can also add media for different areas on your webshop such as a welcome image, success image, error image and menu header image.

| D I S H POS v2.48.0           | Edit webshop       | Appearance         |                                                                                                    |  |      |  |  |
|-------------------------------|--------------------|--------------------|----------------------------------------------------------------------------------------------------|--|------|--|--|
| « Minimize menu               | දිටුි General      | Name* DISH Webshop | 2                                                                                                   |  |      |  |  |
| <ul> <li>Dashboard</li> </ul> | Content            | Images             |                                                                                                    |  |      |  |  |
| Articles                      | Appearance         | Welcome image      | _                                                                                                   |  |      |  |  |
| $\gamma$ Finances             | Legal information  |                    | Only .png, .jpg, .jpg extensions of max 4<br>MB will be supported                                   |  |      |  |  |
| ැිි General                   | Ompany information |                    | Drop your file here or browse                                                                       |  |      |  |  |
| Payment                       | Pick-up time slots | Success image      |                                                                                                    |  |      |  |  |
| 🖵 Self-service                |                    |                    | কি                                                                                                  |  |      |  |  |
| Opening hours                 |                    |                    | Only .png, .jpg, .jpeg extensions of max 4<br>MB will be supported<br>Drop your file here or browse |  |      |  |  |
| QR codes                      |                    |                    |                                                                                                    |  |      |  |  |
|                               |                    | Error image        | Only .png, .jpg, .jpeg extensions of max 4<br>MB will be supported<br>Drop your file here or browse |  |      |  |  |
|                               |                    | Menu header image  | <u>چ</u>                                                                                            |  | Save |  |  |

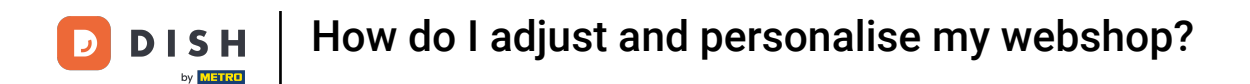

## • To add your terms and conditions, as well as your privacy statement, go to Legal information.

| DISH POS v3.54.1                | Edit QR         | Appearance                   |                                                                                   |      |   |  |
|---------------------------------|-----------------|------------------------------|-----------------------------------------------------------------------------------|------|---|--|
| « Minimise menu                 | юූ General      | Name <sup>®</sup> DISH Webst | юр                                                                                |      |   |  |
| <ul> <li>Ø Dashboard</li> </ul> | 🖉 Content       | Images                       |                                                                                   |      | Т |  |
| Products                        | Appearance      | Welcome image                |                                                                                   |      |   |  |
| √ Finance ✓                     | \$ Tipping      |                              | Files supported: .png, .jpg, .jpeg (max 4<br>MB)                                  |      |   |  |
| ĝ} General 🗸 🗸                  | 🛱 Legal notice  |                              | Drop your file here or browse                                                     |      |   |  |
| 😑 Payment 🗸 🗸                   | ( Opening hours | Success image                | ক                                                                                 |      |   |  |
| Self-service                    |                 |                              | Files supported: .png, .jpg, .jpg (max 4<br>MB)                                   |      |   |  |
| Time schedules                  |                 |                              | Drop your file here or browse                                                     |      |   |  |
| GR codes                        |                 | Error image                  | Files supported: .png, .jpg, .jpg (max 4<br>MB)<br>Drop your file here or browse  |      |   |  |
|                                 |                 | Closed image                 | Files supported: .png, .jpg, .jpgg (max 4<br>MB)<br>Drop your file here or browse |      |   |  |
|                                 |                 | Cancel                       |                                                                                   | Save |   |  |

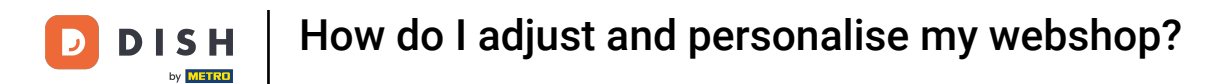

All legal information can either be entered here as text or be uploaded as a PDF file. To do so, use the corresponding fields.

| DISH POS     | 5 v2.48.0 E | dit webshop          | Legal info | Legal information  |               |                                        |                                                    |      |  |
|--------------|-------------|----------------------|------------|--------------------|---------------|----------------------------------------|----------------------------------------------------|------|--|
| « Minimize n | nenu {      | බු} General          | Name* DI   | Name* DISH Webshop |               |                                        |                                                    |      |  |
| Ø Dashbo     | oard (      | Content              |            |                    |               |                                        |                                                    |      |  |
| Articles     | s (         | Appearance           | ☆          | UPL(<br>You        | DAD<br>have t | he option to copy/paste your documenta | tion and/or upload a PDF file.                     |      |  |
| -∕√ Finance  | es          | Legal information    |            |                    |               |                                        |                                                    |      |  |
| ුරි Genera   | ai (        | Ocompany information | Terms and  | cond               | itions        | :                                      |                                                    |      |  |
| 📄 Paymer     | nt          | Pick-up time slots   | Normal     | \$В                | I             | <u>U</u>                               |                                                    |      |  |
| 🖵 Self-sei   | rvice       |                      |            |                    |               |                                        |                                                    |      |  |
| Openin       | ng hours    |                      |            |                    |               |                                        |                                                    |      |  |
| Sales c      | hannels     |                      | 1.1.1      |                    |               |                                        | (A)                                                |      |  |
| QR cod       | des         |                      |            |                    |               |                                        | Only .pdf extensions of max 4 MB will be supported |      |  |
|              |             |                      |            |                    |               |                                        | Drop your file here or browse                      |      |  |
|              |             |                      |            |                    |               |                                        |                                                    |      |  |
|              |             |                      |            |                    |               |                                        |                                                    |      |  |
|              |             |                      |            |                    |               |                                        |                                                    |      |  |
|              |             |                      |            |                    |               |                                        | · · · · · · · · · · · · · · · · · · ·              |      |  |
|              |             |                      |            |                    |               |                                        |                                                    |      |  |
|              |             |                      |            |                    |               |                                        |                                                    | Save |  |

## • Then go to Company information to edit the main contact reference of your webshop.

| D I S H POS v2.48.0 | Edit webshop         | Legal information  |                                                    |  |  |  |  |
|---------------------|----------------------|--------------------|----------------------------------------------------|--|--|--|--|
| « Minimize menu     | က္မ်ာ General        | Name* DISH Webshop |                                                    |  |  |  |  |
| Ø Dashboard         | 🗹 Content            |                    |                                                    |  |  |  |  |
| Articles            | Appearance           |                    |                                                    |  |  |  |  |
| $\sim$ Finances     | Legal information    |                    |                                                    |  |  |  |  |
| ැති General         | Ompany information   | Privacy statement  |                                                    |  |  |  |  |
| Payment             | Ĥ Pick-up time slots | Normal   B T U     |                                                    |  |  |  |  |
| ្រ្ Self-service    |                      |                    |                                                    |  |  |  |  |
| Opening hours       |                      |                    |                                                    |  |  |  |  |
| QR codes            |                      |                    | ~                                                  |  |  |  |  |
|                     |                      |                    | Only .pdf extensions of max 4 MB will be supported |  |  |  |  |
|                     |                      |                    | Drop your file here or browse                      |  |  |  |  |
|                     |                      |                    |                                                    |  |  |  |  |
|                     |                      |                    |                                                    |  |  |  |  |
|                     |                      |                    | Save                                               |  |  |  |  |

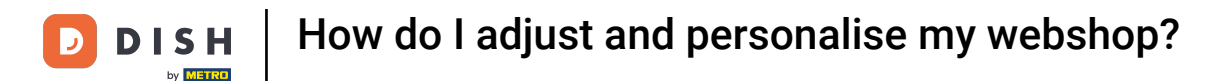

• You are now able to adjust the company's name, address and contact information. Do so by using the corresponding fields.

| DISH POS v2.48.0           | Edit webshop         | Company information         |                         |                   |                    |  |  |  |  |
|----------------------------|----------------------|-----------------------------|-------------------------|-------------------|--------------------|--|--|--|--|
| « Minimize menu            | ණු General           | Name <sup>*</sup> DISH Webs | ame* DISH Webshop       |                   |                    |  |  |  |  |
| Ø Dashboard                | 🖒 Content            |                             |                         |                   |                    |  |  |  |  |
| 😚 Articles                 | Appearance           | Establishment               |                         | Contact informati | on                 |  |  |  |  |
| $\sim$ Finances            | Legal information    | Company name                | DISH Incredible Webshop | Phone number      | 0881234567         |  |  |  |  |
| ැි} General                | Ompany information   | Address                     |                         | E-mail address    | info@restaurant.nl |  |  |  |  |
| 📄 Payment                  | n Pick-up time slots | Address line 1              | Dorpsstraat 95          |                   |                    |  |  |  |  |
| ेः Self-service            |                      | Address line 2              | 1234 AD Amsterdam       |                   |                    |  |  |  |  |
| Opening hours              |                      | Address line 3              |                         |                   |                    |  |  |  |  |
| Sales channels<br>QR codes |                      |                             |                         |                   |                    |  |  |  |  |
|                            |                      |                             |                         |                   |                    |  |  |  |  |
|                            |                      |                             |                         |                   |                    |  |  |  |  |
|                            |                      |                             |                         |                   |                    |  |  |  |  |
|                            |                      |                             |                         |                   |                    |  |  |  |  |
|                            |                      |                             |                         |                   |                    |  |  |  |  |
|                            |                      |                             |                         |                   | Save               |  |  |  |  |

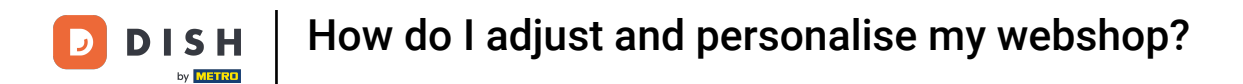

## • To determine the opening hours of your webshop, go to Pick-up time slots.

| DISHPOSv2.48.0       | Edit webshop         | Company inform  | Company information     |                     |                    |  |  |  |
|----------------------|----------------------|-----------------|-------------------------|---------------------|--------------------|--|--|--|
| « Minimize menu      | ති General           | Name* DISH Webs | Name* DISH Webshop      |                     |                    |  |  |  |
| Ø Dashboard          | 🖉 Content            |                 |                         |                     |                    |  |  |  |
| 🕎 Articles           | 🖒 Appearance         | Establishment   |                         | Contact information | on                 |  |  |  |
| $-\sqrt{7}$ Finances | Legal information    | Company name    | DISH Incredible Webshop | Phone number        | 0881234567         |  |  |  |
| ැිු General          | Ompany information   | Address         |                         | E-mail address      | info@restaurant.nl |  |  |  |
| Payment              | A Pick-up time slots | Address line 1  | Dorpsstraat 95          |                     |                    |  |  |  |
| ेः Self-service      |                      | Address line 2  | 1234 AD Amsterdam       |                     |                    |  |  |  |
| Opening hours        |                      | Address line 3  |                         |                     |                    |  |  |  |
| QR codes             |                      |                 |                         |                     |                    |  |  |  |
|                      |                      |                 |                         |                     |                    |  |  |  |
|                      |                      |                 |                         |                     |                    |  |  |  |
|                      |                      |                 |                         |                     |                    |  |  |  |
|                      |                      |                 |                         |                     |                    |  |  |  |
|                      |                      |                 |                         |                     | Save               |  |  |  |

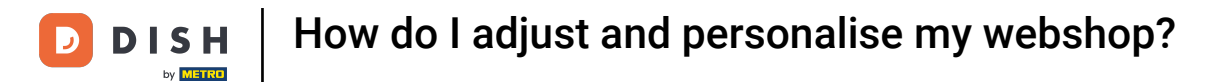

## • To enable/disable a day, use the sliders and to adjust the time use the respective time fields.

| DISHPOS <sub>v2.48.0</sub>    | Edit webshop       | Pick-up time slots           |      |  |  |  |  |
|-------------------------------|--------------------|------------------------------|------|--|--|--|--|
| « Minimize menu               | က္သိ General       | Name* DISH Webshop           |      |  |  |  |  |
| <ul> <li>Dashboard</li> </ul> | 🗹 Content          | Standard hours               |      |  |  |  |  |
| 💮 Articles                    | Appearance         |                              |      |  |  |  |  |
| √ Finances                    | Legal information  | Tuesday Open 08:00 - 23:00   |      |  |  |  |  |
| දිංු General                  | Ompany information | Wednesday Open 08:00 - 23:00 |      |  |  |  |  |
| 📄 Payment                     | Pick-up time slots | Thursday Open 08:00 - 23:00  |      |  |  |  |  |
| ेः Self-service               | _                  | Friday Open 08:00 - 23:00    |      |  |  |  |  |
| Opening hours                 |                    | Saturday Open 08:00 - 23:00  |      |  |  |  |  |
| Sales channels<br>QR codes    |                    | Sunday Open 08:00 - 23:00    |      |  |  |  |  |
|                               |                    |                              |      |  |  |  |  |
|                               |                    |                              |      |  |  |  |  |
|                               |                    |                              |      |  |  |  |  |
|                               |                    |                              |      |  |  |  |  |
|                               |                    |                              | Save |  |  |  |  |

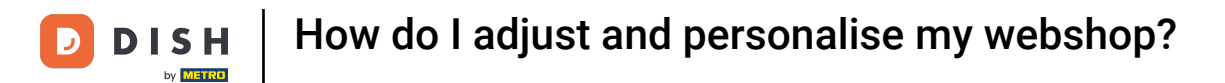

# • Then click on Save to apply the changes.

| DISH POS v2.48.0                | Edit webshop       | Pick-up time slots |         |               |      |  |  |
|---------------------------------|--------------------|--------------------|---------|---------------|------|--|--|
| « Minimize menu                 | ැටූ General        | Name* DISH W       | /ebshop |               |      |  |  |
| <ul> <li>Ø Dashboard</li> </ul> | 🗹 Content          | Standard hour      | rs      |               |      |  |  |
| Articles                        | Appearance         | Monday             | Open    | 08:00 - 23:00 |      |  |  |
| $\mathcal{N}$ Finances          | Legal information  | Tuesday            | Open    | 08:00 - 23:00 |      |  |  |
| ණු General                      | Ompany information | Wednesday          | Open    | 08:00 - 23:00 |      |  |  |
| E Payment                       | Pick-up time slots | Thursday           | Open    | 08:00 - 23:00 |      |  |  |
| ेः Self-service                 |                    | Friday             | Open    | 08:00 - 23:00 |      |  |  |
| Opening hours                   |                    | Saturday           | Open    | 08:00 - 23:00 |      |  |  |
| QR codes                        |                    | Sunday             | Open    | 08:00 - 23:00 |      |  |  |
|                                 |                    |                    |         |               |      |  |  |
|                                 |                    |                    |         |               |      |  |  |
|                                 |                    |                    |         |               |      |  |  |
|                                 |                    |                    |         |               |      |  |  |
|                                 |                    |                    |         |               | Save |  |  |

i

## That's it! You completed the tutorial and now know how to adjust and personalise the webshop.

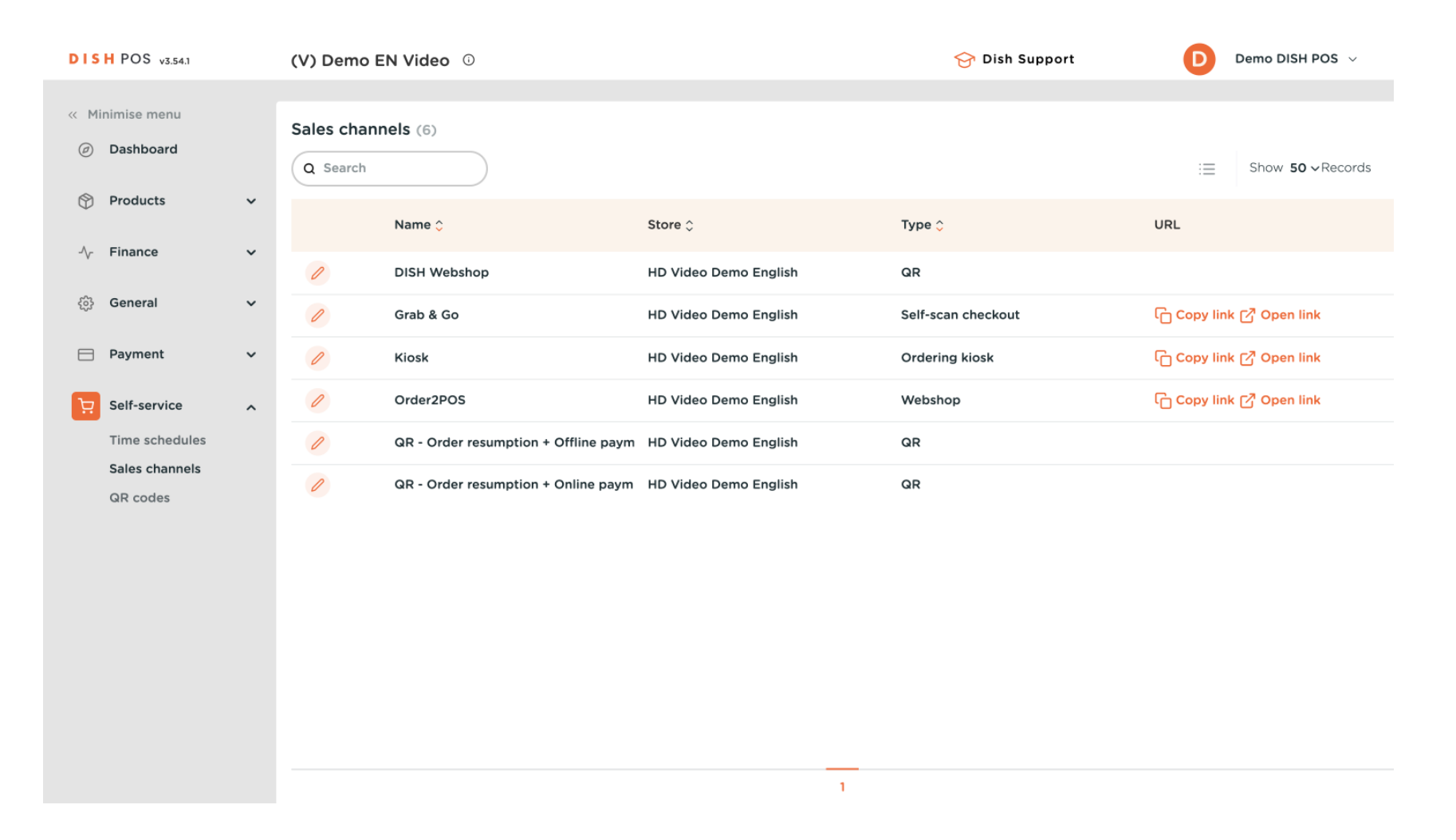

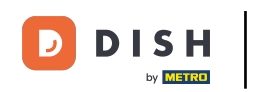

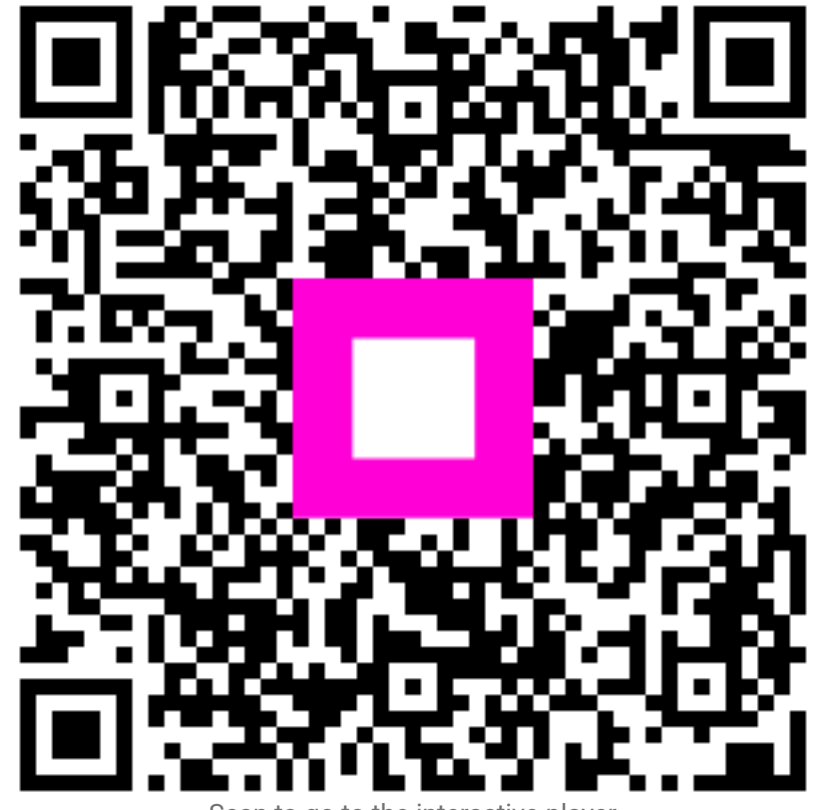

Scan to go to the interactive player